# Oracle 12.2: Special Browser Instructions to Initiate Forms/Processes

## MICROSOFT EDGE

1) When you log into EBS and choose a form to open (for example, EIT Process or Project Status), you will be prompted to open a file called frmservlet.jnlp at the top right-hand corner of your screen

| Tulane                                                                                 |                                          |          | Downloads                                                                        | ∟ ⊂ … ∻ |
|----------------------------------------------------------------------------------------|------------------------------------------|----------|----------------------------------------------------------------------------------|---------|
| University E-Business Suite                                                            |                                          |          | frmservlet (16) jnlp was blocked because this type of file can harm your device. |         |
| Enterprise Search Contract Documents V Go Search Results Display Preference Standard V |                                          | See more |                                                                                  |         |
| Home                                                                                   |                                          |          | 1                                                                                | ,       |
| TAMS Datastore Reports Scheduler                                                       | Worklist                                 |          |                                                                                  |         |
| TAMS EIT Admin GUI                                                                     | Full List                                |          |                                                                                  |         |
| IAMS EIT Application GUI     EIT Process                                               | •••                                      |          |                                                                                  |         |
| Personal Worklist                                                                      | From Type Subject Sent Due               |          |                                                                                  |         |
| Requests                                                                               | There are no notifications in this view. |          |                                                                                  |         |

2) Hover over the file name until you see the three dots on the right side of the message

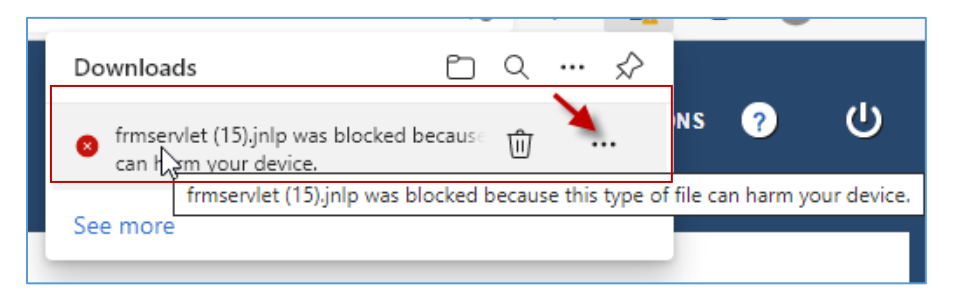

3) Click the three dots to open the drop-down selection shown below and choose "Keep"

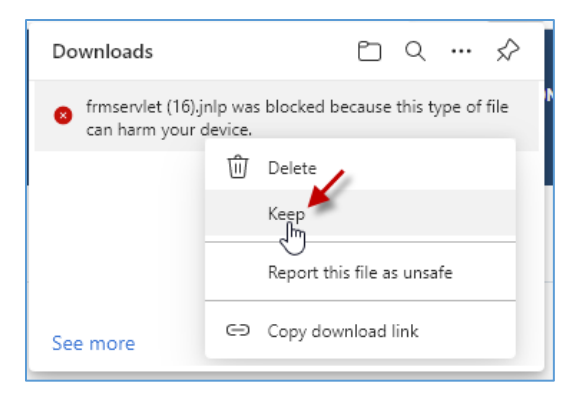

4) Click "Open file" to initiate Java which will then automatically open your form

| Downloads Downloads Downloads Downloads Provide (16).jnlp Download Download Downloa |
|----------------------------------------------------------------------------------------------------|
| frmservlet (16).jnlp                                                                                                    |
| See more                                                                                                    |
|                                                                                                    |

#### **GOOGLE CHROME**

 When you log into EBS and choose a form to open (for example, EIT Process or Project Status), you will be prompted to open a file called frmservlet.jnlp at the bottom left-hand corner of your screen

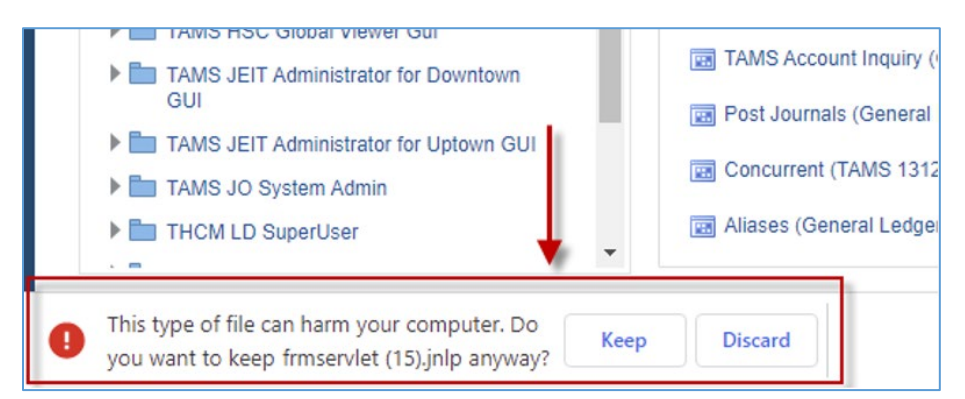

### 2) Click the Keep button

| TAMS EIT Application GUI                                                                   | 📰 Post Journals (G |
|--------------------------------------------------------------------------------------------|--------------------|
| EIT Process                                                                                | Concurrent (TAM    |
| <ul> <li>Personal Worklist</li> <li>Requests</li> </ul>                                    | 📰 Aliases (General |
| This type of file can harm your computer. Do you want to keep frmservlet (15).jnlp anyway? | Discard            |

### 3) Double-click on the file name to initiate Java which will then automatically open your form

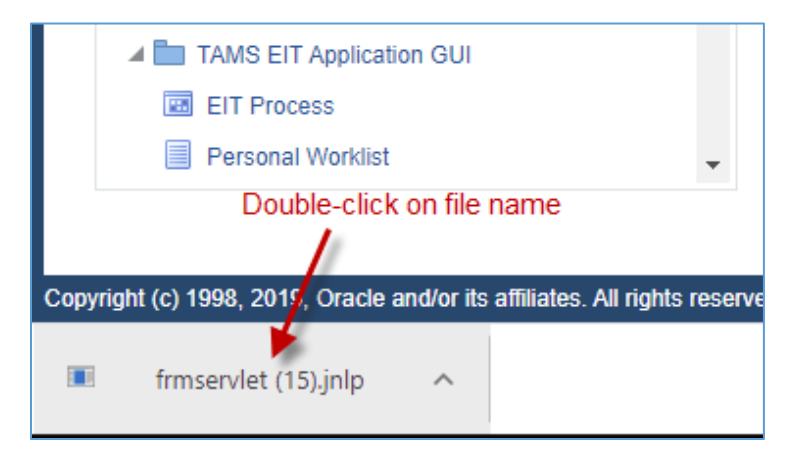

#### **MOZILLA FIREFOX**

- 1) Before using Oracle EBS 12.2 in Firefox, you will need to make a simple adjustment to your browser settings; this is a one time process that will allow you to open EBS forms in Firefox without having to save the frmservlet file each time you start a session
- 2) Click on the Application Menu (three horizontal lines) at the top right hand corner of the browser screen; click Options from the dropdown menu

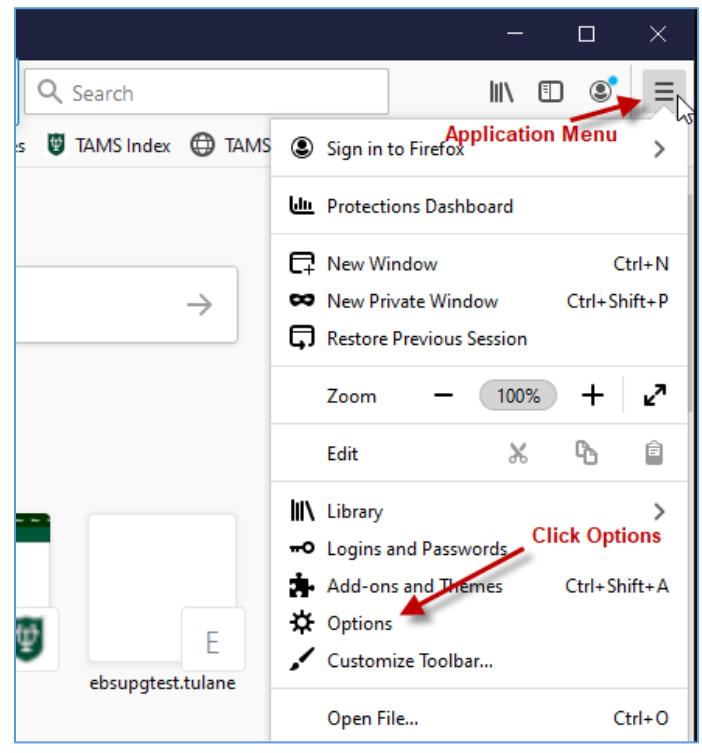

3) Under the "General" category, scroll down to the "Applications" section

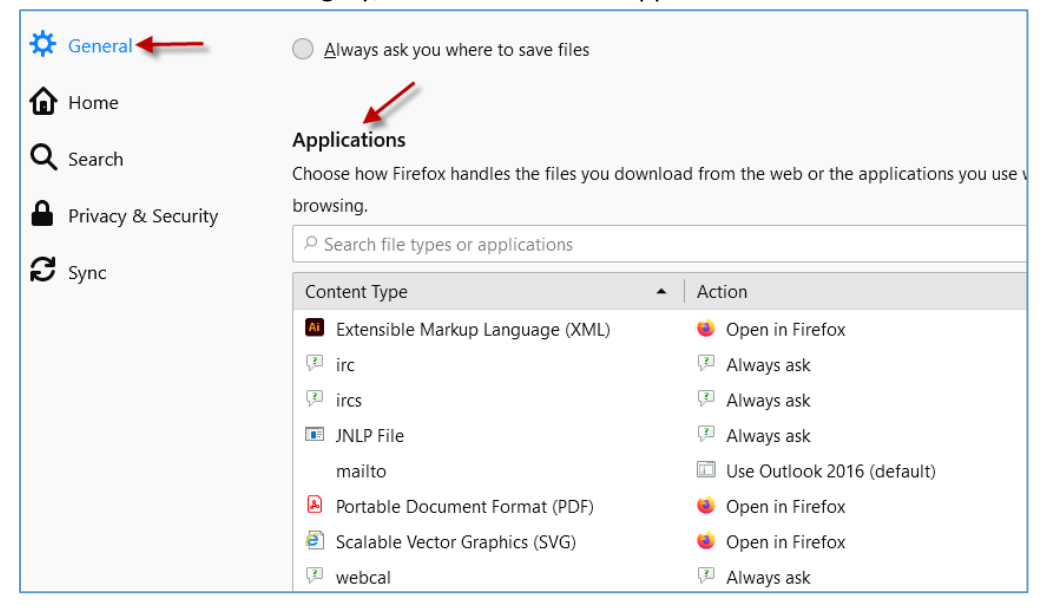

4) Under "Content Type," click on JNLP File, then click on the drop down menu next to it in the "Action" column; choose "Use Java<sup>™</sup> Web Launcher (default)," then exit the dialogue box

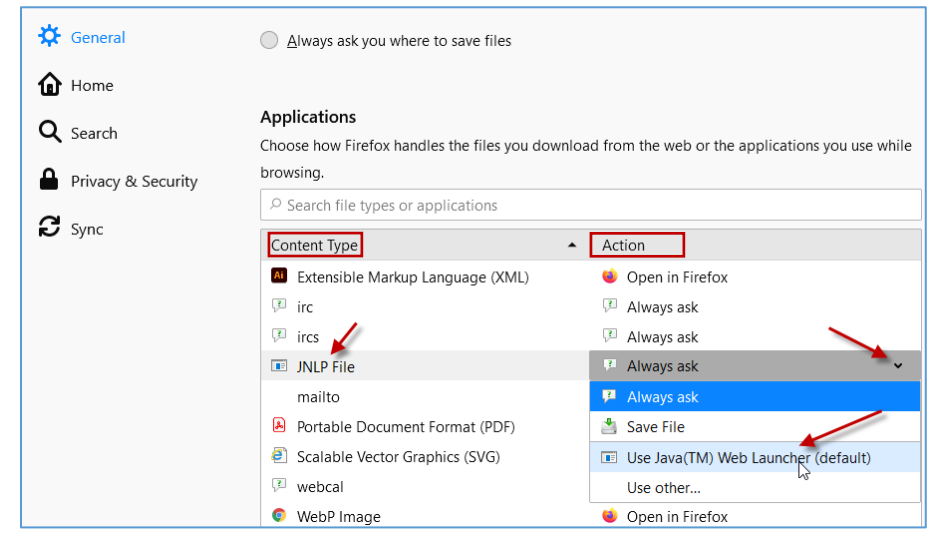

5) The Firefox setting changes detailed above are a one time process that will allow you to open EBS forms in Firefox without having to save the frmservlet file each time you start a session

<u>NOTE</u>: You will receive a warning box each time you start a new session; simply click OK to initiate Java which will automatically open your form

|      | FULLIST                                                                                                    |          |
|------|----------------------------------------------------------------------------------------------------|----------|
| Oper | Executable File?                                                                                                    | $\times$ |
| ?    | "frmservlet.jnlp" is an executable file. Executable files may contain viruses or other malicious code<br>that could harm your computer. Use caution when opening this file. Are you sure you want to<br>launch "frmservlet.jnlp"?           OK         Cancel |          |

## INTERNET EXPLORER

No setup is needed. Just log into Oracle EBS and start up a forms session.